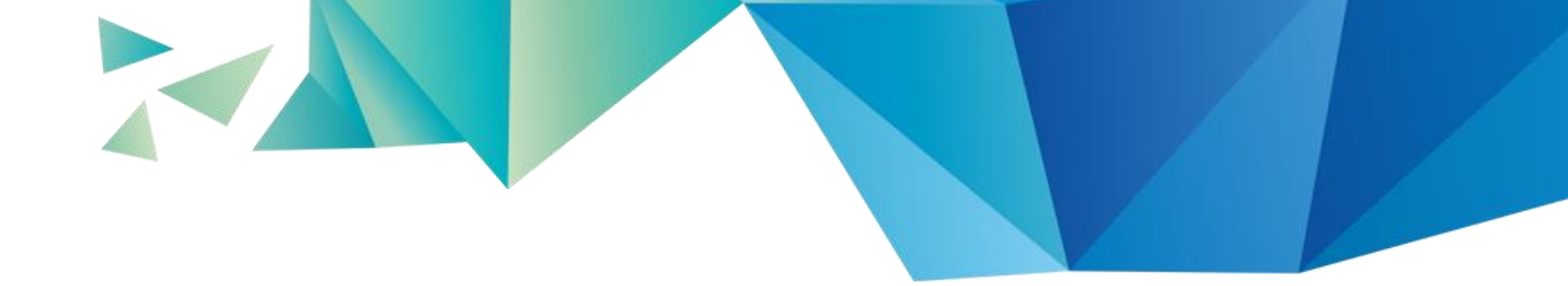

# 111(1)學期 微學分課程說明

承辦單位:教學發展中心聯絡人:李孟穎/分機11131

2022.05.21版

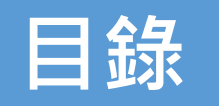

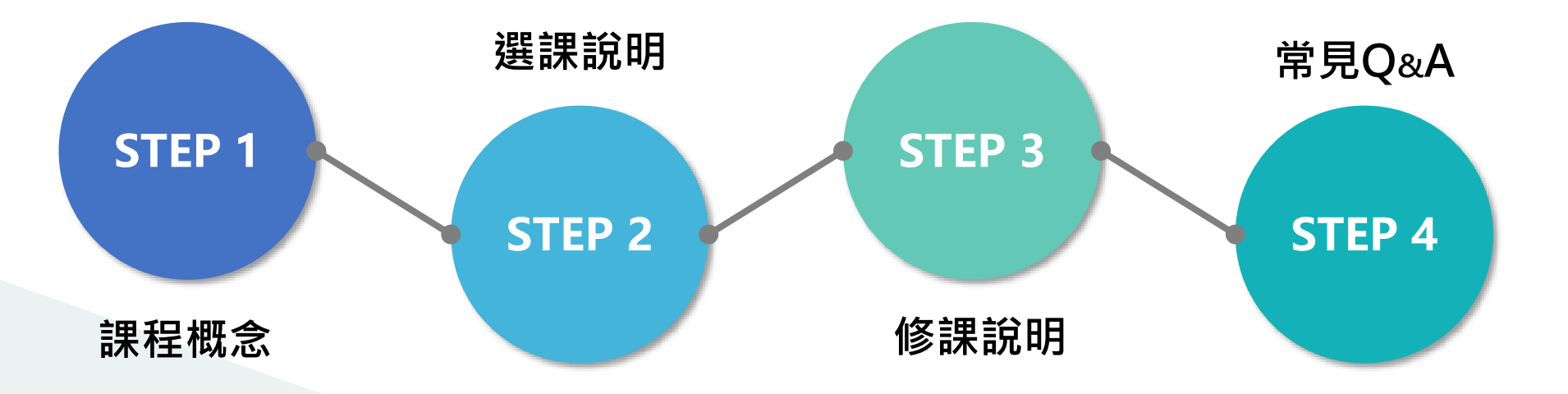

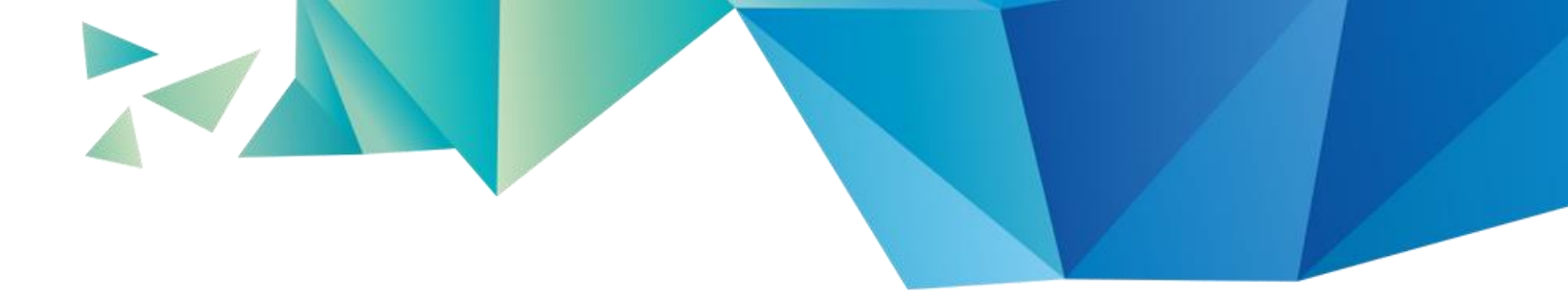

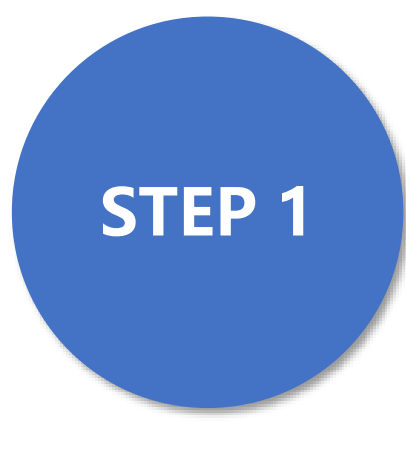

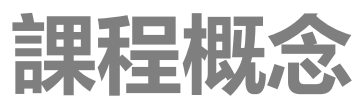

課程特色-修習益處

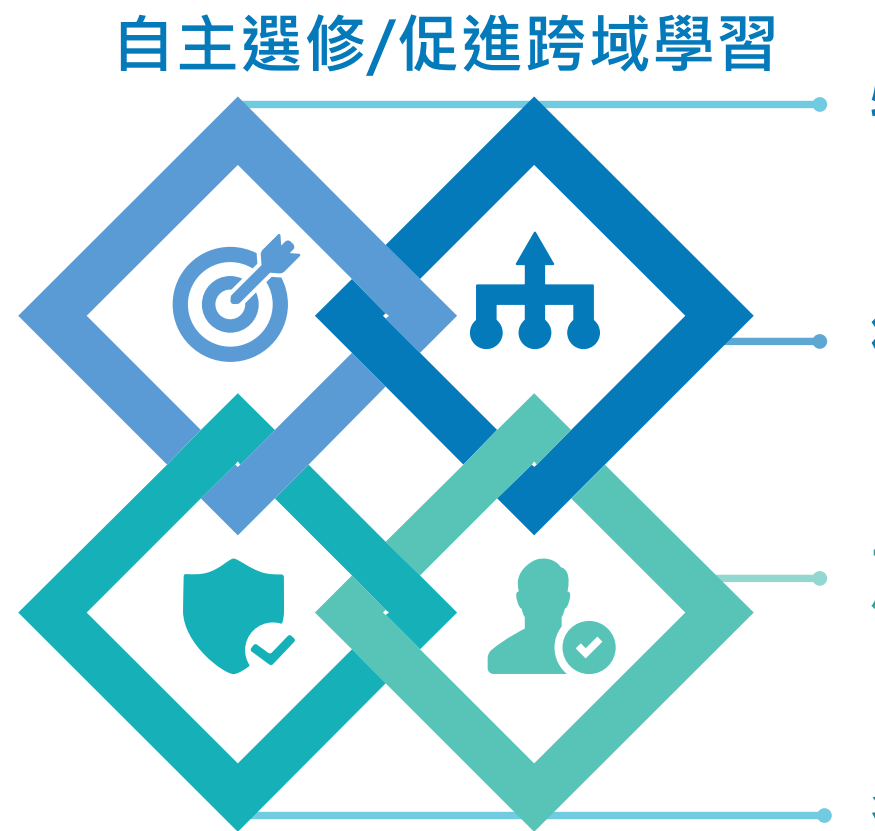

### 特定學習主題

激發學生學習動機 提升跨領域多元技能

### 微課程組合

簡練之課程規劃 每一課程以4小時為限

### **產業實務及實作** 校內外專業教師

實務場域

#### 多元學習形式 工作坊、研習、參訪、 模擬競賽、微型數位學習...

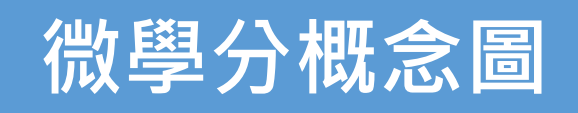

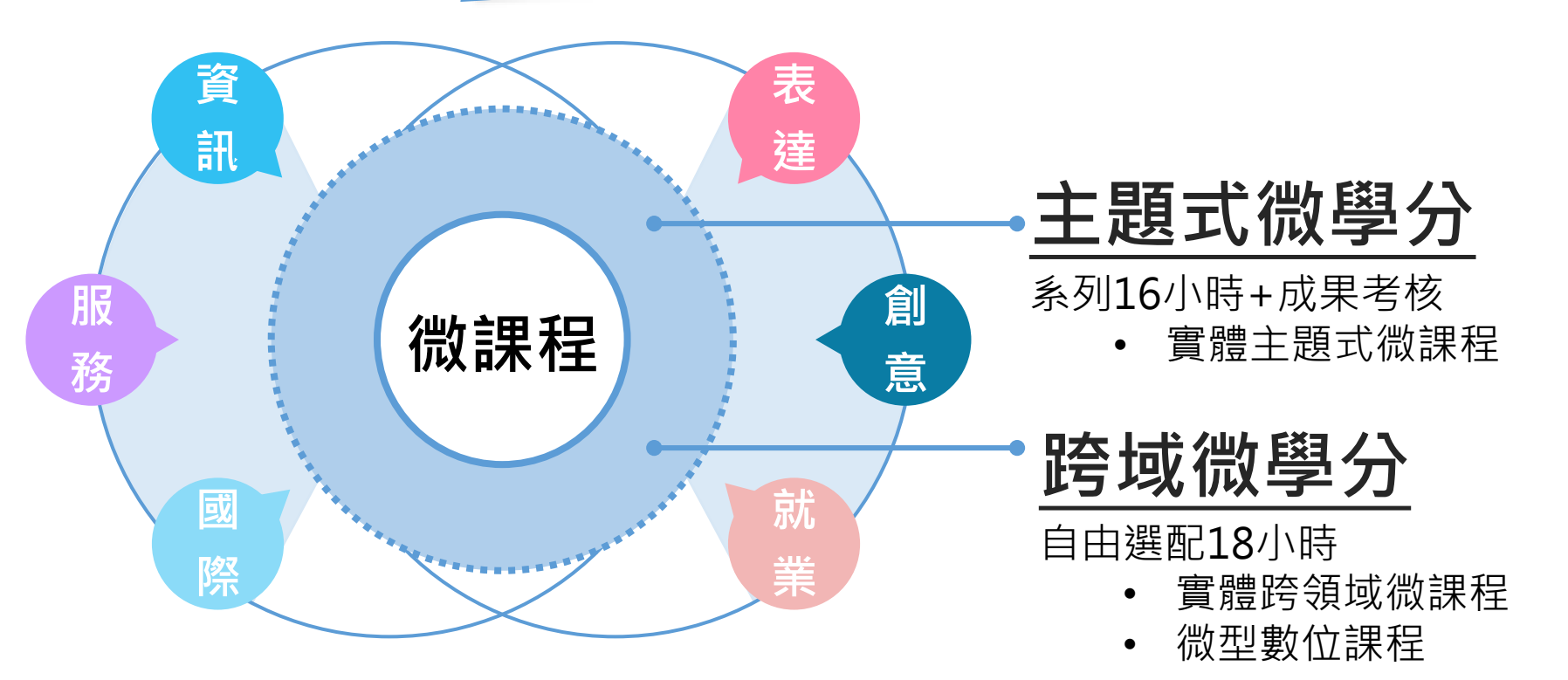

#### 認列3學分為限·不列計成績

| 110學年(含)起入學新生                                                                   |                               | 110學年前入學新生                                        |
|---------------------------------------------------------------------------------|-------------------------------|---------------------------------------------------|
| 110學年起修習課程·認列通識「跨域與設計」向度<br>至多1學分·其他認列為外系學分                                     | <ul><li>♦</li><li>♦</li></ul> | 110學年前取得學分,視開課單位認系內、外系學分<br>110學年(含)起取得微學分,認列外系學分 |
| <ul> <li>✓ 認列<u>通識1學分 –修別選【通識】</u></li> <li>✓ 認列<u>外系學分 –修別選【選修】</u></li> </ul> |                               | ✓ 認列 <u>外系學分-修別選【選修】</u>                          |

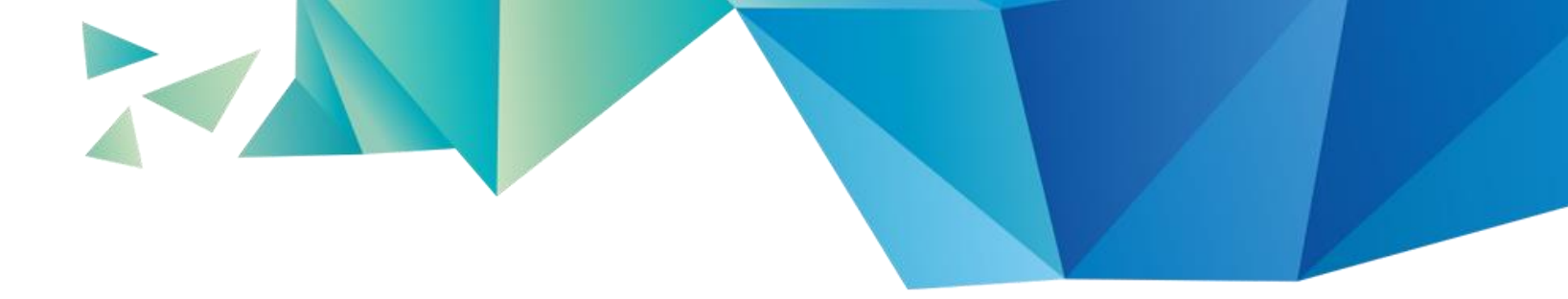

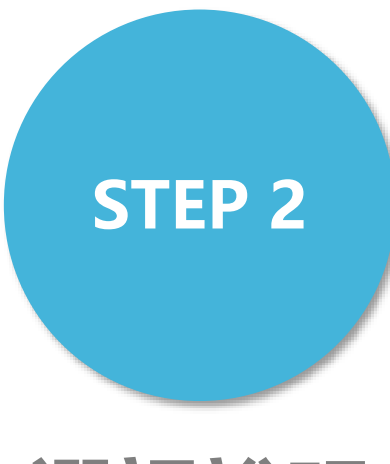

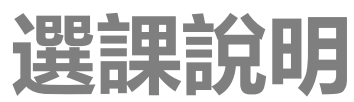

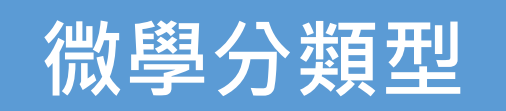

| 類型 | <b>主題式微學分</b><br>系列16小時+成果考核                    | <b>跨域微學分</b><br>自由選配18小時                     |
|----|-------------------------------------------------|----------------------------------------------|
| 認列 | <u>當學期</u> 完成, <u>不得重複選修</u><br>若未完成時數轉為跨域微學分時數 | ─ <mark>大學期間</mark> · 跨學期累計<br>選【跨域微學分】之學期認列 |
| 時程 | 當學期 <mark>不得</mark> 加退選<br>(僅開放一、二階預選課)         | 當學期 <mark>得</mark> 加退選<br>(一、二階預選課 ; 一、二輪選課) |
| 選課 | 選【〇〇〇微學分】                                       | 修習累計時數選【微課程】<br>認列學分選【跨域微學分】                 |

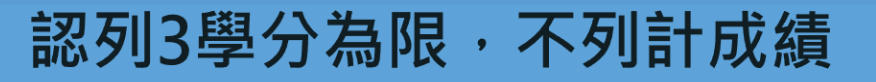

| 110學年(含)起入學新生                                                                   |                     | 110學年前入學新生                                    |      |
|---------------------------------------------------------------------------------|---------------------|-----------------------------------------------|------|
| 認列通識「跨域與設計」向度至多1學分,其他認列<br>為外系學分                                                | <ul><li>♦</li></ul> | 110學年前取得學分,視開課單位認系內、<br>110學年(含)起取得微學分,認列外系學分 | 系外學分 |
| <ul> <li>✓ 認列<u>通識1學分 –修別選【通識】</u></li> <li>✓ 認列<u>外系學分 –修別選【選修】</u></li> </ul> |                     | ✓ 認列外系學分-修別選【選修】                              | 6    |

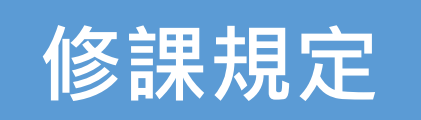

微學分為<u>正式課程</u>,將詳實記錄課程出缺席 以<u>當學期公告課程為準</u>,不確保每學期開設,請把握修習機會 請同學選課後積極參與,愛惜學習資源

以**大學部學生**修習為原則,博碩生不列計畢業學分開課門檻:【微學分】與【微課程】至少**25人選課** 

微學分課程需達規定方得認列學分

當學期若未完成,成績單上以「I」註記,無法取得該課程學分數

3學分

不計

成績

正式

課程

微學分認列畢業學分·最高以3學分為限

- ✓ 110學年(含)起入學新生:認列通識「跨域與設計」向度至多1學分, 其他認列為外系學分
- ✓ 110學年前入學新生:
  - ◆ 110學年前取得微學分,視開課單位認列系內、系外學分
  - ◆ 110學年(含)起取得微學分,認列外系學分

時數 微課程課名相同重修不認列 跨域微學分與主題式微學分不得重複認抵 主題式微學分未完成,其微課程以修習之時數轉為跨域微學分時數

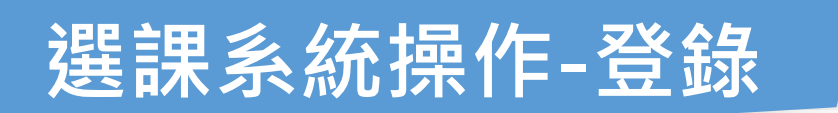

E校園服務網→教務

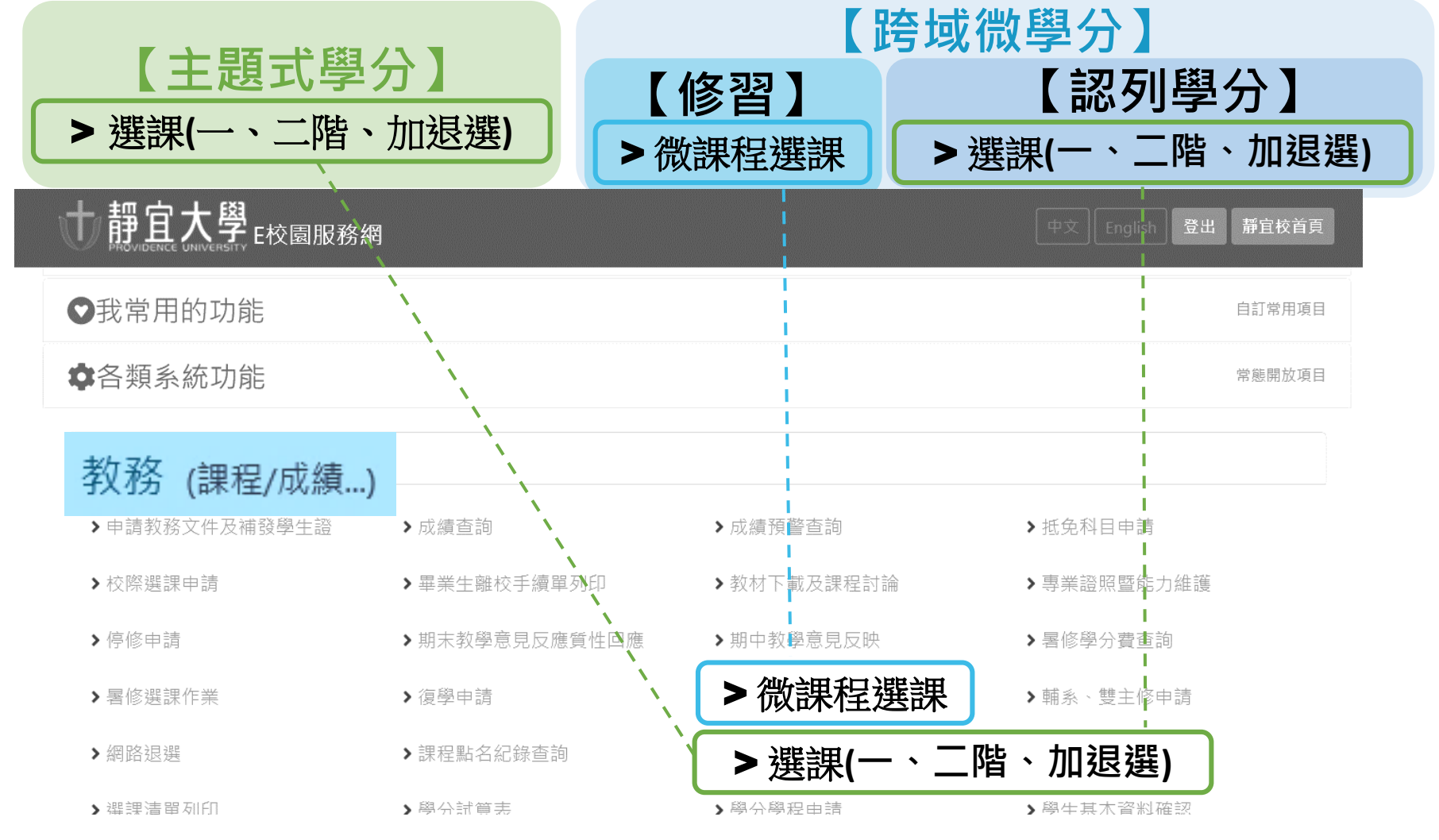

※主題式微學分選課完成,其微課程統一匯入,免選微課程

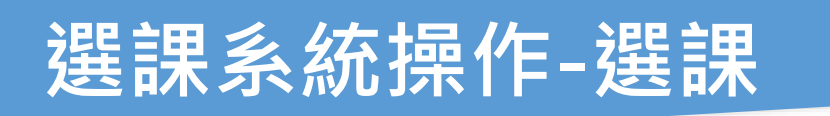

E校園服務網→教務→選課(一階、二階、加退選)

| 1 輸選課代號, <sub>若不會</sub> | 8改資料,               | 請繼續其它選課作業或直接登出                            |          |     |
|-------------------------|---------------------|-------------------------------------------|----------|-----|
| 選課代號 course code        | e) 修 / 修 / 修 /<br>請 | 刂:(course type)  ◎ 新增(Add) ◎ 刪除(<br>【擇  ▼ | Drop) 送出 | (sı |
| 選課 課程名稱<br>代碼 (跨域與設計)   | 排 課<br>時 間          | 課程說明                                      | 授課教師     |     |
| 3848 說亮話:善意溝通微學分        | (六)2                | 10/13、27(四)17-21點與10/15、22(六)上課           | 廖啓旭      |     |
| 3837 主顧聖母堂導覽微學分         | (六)3                | 10/15、29(六)與10/20、27(四)17-21點上課           | 王憶如等8位   |     |
| 3838 口語溝通與表達微學分         | (五)10               | (五)・17-21點上課                              | 陳光宗等3位   |     |
| 3849 愛情交友設計微學分          | (六)1                | 11/3、17(四)17-21點與11/5、12(六)上課             | 廖啓旭      |     |
| 3843 紫羅蘭的永恆花園微學分        | (四)10-12            | (四) · 18-21點與10/22、11/15、12(六)上課          | 楊安仁等2位   |     |
| 3842 睡眠實驗室微學分           | (四)9-11             | (四)・17-20點上課                              | 劉乃誌      |     |
| 3836 大和風雅小品文創微學分        | (四)9-11             | (四)17-20點與11/25(五)17-19點上課                | 賴衍宏      |     |
| 3846 形塑五感藝術微學分          | (三)9-11             | (三) · 17-20點上課                            | 周怡真      |     |
| 3835 職場零距離微學分           | (四)5-6              | (四)・13-15點上課                              | 張愛卿      |     |
| 3844 高齡穿衣行不行微學分         | (六)5                | 10/15、10/22(六)與10/16(日)上課                 | 江禹嫻、莊潤洲  |     |
| 3845 新趨勢東南亞專題微學分        | (五)5-8              | (五)・13-17點上課                              | 李永隆      |     |
| 3834 安居的蝸牛殼微學分          | (四)9-11             | (四)・17-20點上課                              | 洪裕勝      |     |
| 3847 糖的三生三世微學分          | (六)4                | 9/30(五)17-19點與10/1(六)、10/2(日)上課           | 張永和等2位   |     |
| 3839 跨域微學分(一)           | 僅供學分離               | 認列                                        | 鄭志文      |     |
| 3840 跨域微學分(二)           | 僅供學分離               | 認列                                        | 鄭志文      | 9   |
| 3841 跨域微學分(三)           | 僅供學分離               | 認列                                        | 鄭志文      |     |

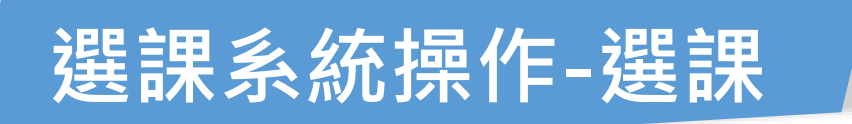

• E校園服務網→教務→選課 (一階、二階、加退選)

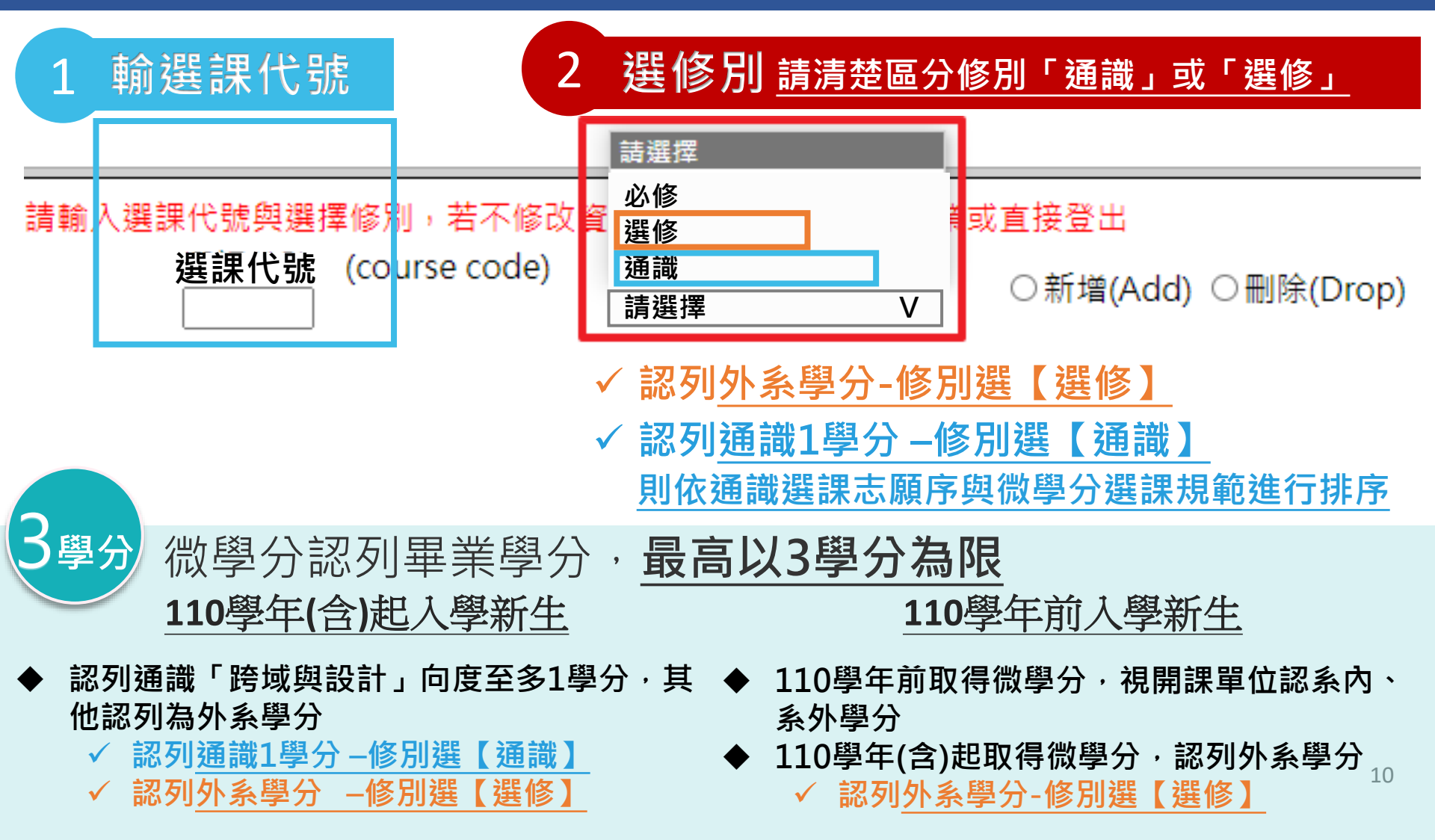

主題式微學分課程

![](_page_11_Figure_1.jpeg)

| 選課<br>代碼 | 課 程 名 稱<br>(跨域與設計) | 排 課<br>時 間 | 課程說明                            | 授課教師    |
|----------|--------------------|------------|---------------------------------|---------|
| 3848     | 說亮話:善意溝通微學分        | (六)2       | 10/13、27(四)17-21點與10/15、22(六)上課 | 廖啓旭     |
| 3837     | 主顧聖母堂導覽微學分         | (六)3       | 10/15、29(六)與10/20、27(四)17-21點上課 | 王憶如等8位  |
| 3838     | 口語溝通與表達微學分         | (五)10      | (五)・17-21點上課                    | 陳光宗等3位  |
| 3849     | 愛情交友設計微學分          | (六)1       | 11/3、17(四)17-21點與11/5、12(六)上課   | 廖啓旭     |
| 3843     | 紫羅蘭的永恆花園微學分        | (四)10-12   | (四),18-21點與10/22、11/15、12(六)上課  | 楊安仁等2位  |
| 3842     | 睡眠實驗室微學分           | (四)9-11    | (四)・17-20點上課                    | 劉乃誌     |
| 3836     | 大和風雅小品文創微學分        | (四)9-11    | (四)17-20點與11/25(五)17-19點上課      | 賴衍宏     |
| 3846     | 形塑五感藝術微學分          | (三)9-11    | (三)・17-20點上課                    | 周怡真     |
| 3835     | 職場零距離微學分           | (四)5-6     | (四) · 13-15點上課                  | 張愛卿     |
| 3844     | 高齡穿衣行不行微學分         | (六)5       | 10/15、10/22(六)與10/16(日)上課       | 江禹嫻、莊潤洲 |
| 3845     | 新趨勢東南亞專題微學分        | (五)5-8     | (五) · 13-17點上課                  | 李永隆     |
| 3834     | 安居的蝸牛殼微學分          | (四)9-11    | (四)・17-20點上課                    | 洪裕勝     |
| 3847     | 糖的三生三世微學分          | (六)4       | 9/30(五)17-19點與10/1(六)、10/2(日)上課 | 張永和等2位  |

11

![](_page_12_Picture_0.jpeg)

|                                                                                                    | 跨一 跨二 跨三<br>3839 3840 3841                                                                                                    |
|----------------------------------------------------------------------------------------------------|----------------------------------------------------------------------------------------------------|
| 微課程(實體)                                                                                                    | 跨域微學分(一)(二)(三)                                                                                                    |
| 藝術圖卡自我探索         生命的重量~談自殺         生命的重量~談自殺         終極抉擇~談安樂死         備理冏很大:我們同居吧         倫理冏很大:乾脆墮胎吧         倫理冏很大:離婚進行曲         華語教學入門-拼音篇         蓮語教學入門-拼音篇         臺灣閩南語羅馬字拼音         ORID超有效討論法         超有效個人想法歸納術         超有效小組想法歸納術         展聰聰明用 |                                                                                                    |
| 微型數位課程(線上<br>1月做月美麗<br>2虛擬偶像設計入門<br>3閱讀理解有方法<br>4閱讀理解SDGS(總論)                                                                                                    | <ul> <li>課程)</li> <li>5 母乳的製造與營養 9 C2網頁遊戲設計-Pong 13Code人心弦的運算思維</li> <li>6 老化疾病與營養 10C2網頁遊戲設計-冒險遊戲 14口語表達微心法</li> <li>7 平面設計 11C2網頁遊戲設計-迷宮遊戲 15聲音剪輯很簡單</li> <li>8 響應式網頁設計入門 12無人機程式控制 16簡報設計第一步</li> </ul> |
| 1 臺灣原住民部落文化照顧                                                                                                    | (三大) 2 性別與多元:臺美移民文化演變 3 臺灣移民文化:廟宇文化、茶文化                                                                                                    |

4 臺灣當代藝術與建築美學

# 微課程選課

![](_page_13_Figure_1.jpeg)

![](_page_13_Figure_2.jpeg)

| 選擇 | 開課單位 | 授課教師 | 微課程          | 時數 | 上課時間                            | 人數餘額 |
|----|------|------|--------------|----|---------------------------------|------|
|    | 產業學院 | 方祥明  | 創意思考與創新企劃工作坊 | 2  | 2019-03-20 週三 15:00-17:00 未來教室  | 29   |
|    | 產業學院 | 王孝熙  | 物聯網智慧開闢      | 4  | 2020-03-12 週四 17:10~21:00 任垣441 | 40   |

## 微課程退選/選課清單

### • E校園服務網→教務→微課程選課

#### 微課程選課系統

#### 微課程選課系統 微課程選課清單

| 課程類別: 專業微學分微課程 > 選課加/退化 |          |      |                 |              |    |                                    | 作      | 業  |
|-------------------------|----------|------|-----------------|--------------|----|------------------------------------|--------|----|
| 加選                      | 開課<br>單位 | 授課教師 | 微課程             | 專業微學分        | 時數 | 上課時間                               | 餘<br>額 | 退選 |
|                         | 產業<br>學院 | 張愛卿  | 職涯潛能(一)-發掘出色的自己 | 職場零距離微<br>學分 | 2  | 2020-02-27 週四 13:00-15:00 主顧教<br>室 | 39     |    |
| 已選上                     | 產業<br>學院 | 蘇琮瑜  | 職涯潛能(二)-職場旅行的目標 | 職場零距離微<br>學分 | 2  | 2020-03-05 週四 13:00-15:00 主顧教<br>室 | 39     | 退選 |
| 已選<br>上                 | 產業<br>學院 | 蘇琮瑜  | 職場知能(一)-職場世界的樣貌 | 職場零距離微<br>學分 | 2  | 2020-03-12 週四 13:00-15:00 主顧教<br>室 | 39     | 退選 |

#### 查詢已選課程資訊

| 数課程選課清單 系ff: |      | 學號:             | 姓名:張X瑋 |                                            |
|--------------|------|-----------------|--------|--------------------------------------------|
| 學期別          | 授課教師 | 科目名稱            | 時數     | 上課時間                                       |
| 1082         | 張愛卿  | 職涯潛能(一)-發掘出色的自己 | 2      | 2020-02-27 週四 13:00-15:00 主顧教室             |
| 1082         | 蘇琮瑜  | 職涯潛能(二)-職場旅行的目標 | 2      | 2020-03-05 週四 13:00-15:00 主顧教室             |
| 1082         | 蘇琮瑜  | 職場知能(一)-職場世界的樣貌 | 2      | 2020-03-12 週四 13:00-15:00 主顧教室             |
| 1082         | 卓武漢  | 職場知能(四)-職場案例解析  | 3      | 2020-04-09 週四 13:00-15:00 17:00-18:00 主顧教室 |
| 1082         | 卓武漢  | 職場知能(五)-勞動權益保障  | 3      | 2020-04-16 週四 13:00-15:00 17:00-18:00 主顧教室 |
| 1082         | 林重儀  | 就業動能(一)-20秒黃金時間 | 3      | 2020-04-26 週日 13:00-15:00 17:00-18:00 主顧教室 |
| 1082         | 張光儀  | 職場知能(二)-職場經驗傳承  | 2      | 2020-03-19 週四 13:00-15:00 主顧教室             |

![](_page_15_Picture_0.jpeg)

![](_page_15_Picture_1.jpeg)

![](_page_15_Picture_2.jpeg)

![](_page_16_Picture_0.jpeg)

![](_page_16_Picture_1.jpeg)

靜宜大學磨課師課程學習平台

https://sharecourse.pu.edu.tw/sharecourse

### 【靜宜大學磨課師課程學習平台】<sub>進行影片觀看</sub>

平台登入方式:

帳號: E校園服務網帳號(不須加上「@pu.edu.tw」)

- 密碼:E校園服務網密碼
  - ▶ 111(1)學期開設期間:(實際請以授課教師設定為主)
  - ▶ 請依授課教師實際上傳影片進度執行影片觀看。
  - 為避免耽誤您的學習時間,如有課程考核相關疑問,建議直接向老師聯絡
  - ▶ 博碩生可選修微課程,課程通過後有參與紀錄但不列計畢業學分
  - ➤ 若未配合微課程選課作業,無法認列微型數位課程時數

如有任何疑問,請洽教學發展中心-黃馨儀(分機:11136)

# 查詢微課程選課資訊

| <ul> <li>E校園</li> </ul> | 服務網- | →教務→微課程選        | 課→ <u>微</u> 診 | 果程選課清單                                     |
|-------------------------|------|-----------------|---------------|--------------------------------------------|
| 微課程邊                    | 铥課系統 |                 | 徜             | 潋課程選課系統 微課程選課清單                            |
|                         |      |                 | 《請珍惜          | <b>昔教學資源・請準時出席!</b> 》                      |
| 微課程                     | 選課清單 | 系所:             | 學號:           | 姓名:                                        |
| 學期別                     | 授課教師 | 科目名稱            | 時數            | 上課時間                                       |
| 1082                    | 張愛卿  | 職涯潛能(一)-發掘出色的自己 | 2             | 2020-02-27 週四 13:00-15:00 主顧教室             |
| 1082                    | 蘇琮瑜  | 職涯潛能(二)-職場旅行的目標 | 2             | 2020-03-05 週四 13:00-15:00 主顧教室             |
| 1082                    | 蘇琮瑜  | 職場知能(一)-職場世界的樣貌 | 2             | 2020-03-12 週四 13:00-15:00 主顧教室             |
| 1082                    | 卓武漢  | 職場知能(四)-職場案例解析  | 3             | 2020-04-09 週四 13:00-15:00 17:00-18:00 主顧教室 |
| 1082                    | 卓武漢  | 職場知能(五)-勞動權益保障  | 3             | 2020-04-16 週四 13:00-15:00 17:00-18:00 主顧教室 |
| 1082                    | 林重儀  | 就業動能(一)-20秒黃金時間 | 3             | 2020-04-26 週日 13:00-15:00 17:00-18:00 主顧教室 |
| 1082                    | 張光儀  | 職場知能(二)-職場經驗傳承  | 2             | 2020-03-19 週四 13:00-15:00 主顧教室             |

### 個人修習紀錄查詢

### • Portfolio→登錄帳密→教務→<u>微學分修習歷程</u>

| 靜宜大學        | 5                              |                                                |                                              |                          |                 |
|-------------|--------------------------------|------------------------------------------------|----------------------------------------------|--------------------------|-----------------|
| e-Portiolic | 微學分佈                           | 多習歷程                                           |                                              |                          |                 |
|             | ▶<br>修課<br>學期                  | 微學分                                            | 微課程(考核課程)                                    | 時數                       | 是否通過            |
|             | 1082                           | 跨域微學分(一)                                       | 創意思考與創新企劃工作坊                                 | 4                        | 0               |
|             | 1082                           | 跨域微學分(一)                                       | 網頁設計與優化                                      | 4                        | 0               |
| 個人資訊 🔍      | 1091                           | 跨域微學分(一)                                       | 平面設計                                         | 4                        | x               |
|             | 1091                           | 時光聲音:劇本創作與讀劇微學分                                | 文化資產之認識                                      | 2                        | 0               |
| 教務          | 1091                           | 時光聲音:劇本創作與讀劇微學分                                | 草湳小旅行                                        | 4                        | 0               |
| 課程地園>       |                                |                                                |                                              |                          |                 |
| 入學管道及成績·    | 1102                           | 跨域微學分(一)(跨域與設計)                                | <mark>簡報設計第一步</mark>                         | 2                        | x               |
| 歷年修課與成績>    | 1102                           | 跨域微學分(一)(跨域與設計)                                | 聲音剪輯很簡單                                      | 2                        | x               |
| 成績預警紀錄      | 累計時數                           |                                                |                                              |                          |                 |
| 抵免(免修)學分紀錄· | 共通過 2堂                         | 。<br>曾跨域微課程(累計8小時), 12堂主題式微                    | 課程(累計40小時), 2堂考核課程(累許                        | +4/]\時),                 |                 |
| 休復學紀錄       | <u>已取得微學</u><br>取得時光聲          | <u>分情形</u> :<br>春、剩太剑佐朗铸刷浏照众、1照众               |                                              |                          |                 |
| 輔系紀錄·       | 取得地方資                          | 目,國本創作只讀劇做学方,1学方<br>訊影像微學分(跨域與設計):1學分          |                                              |                          |                 |
| 雙主修紀錄       | <u>備註</u> :                    | 路公·白山修砌创建积海滩更封谋10小陆取得                          | 1월八、赵铭碑夕为陈博纷略八(二)、陈博                         | 料理 ムノニン、 休               | uu #∃†# .       |
| 教育學程紀錄      | 二、主題式                          | 学方、日本修督假課程通過素訂編16小時取待<br>微學分:修習各系列指定之微課程累計滿16小 | 1字方,豆球踩石高屿或很学方(),跨域1<br>時且另通過教師2至4小時之考核,方取得該 | 成字分(二) … Kl<br>亥主題式微學分1号 | 山類1世。<br>員分,登錄課 |
| 學程申請紀錄      | 名為000微<br>三、修課規                | 學分。<br>範                                       |                                              |                          |                 |
| 微學分修習歷程·    | 1.以大學部<br>2. <mark>欲取得學</mark> | 學生修課為原則。<br>分務必配合微學分選課作業。                      |                                              |                          |                 |
| 學務 🔍        | 3.畢業時認<br>程申請延長                | 列畢業學分,最高以3學分為限,於通識「跨域<br>修業年限;若辦理轉學或退學時請學生自行舉  | 【興設計」向度認列1學分,其他認列為外系<br>證提出認列。               | ₂學分;不得因修                 | 習微學分課           |

18

![](_page_19_Picture_0.jpeg)

![](_page_19_Picture_1.jpeg)

![](_page_19_Picture_2.jpeg)

![](_page_20_Picture_0.jpeg)

![](_page_20_Picture_1.jpeg)

![](_page_20_Picture_2.jpeg)

![](_page_20_Picture_3.jpeg)

![](_page_20_Picture_4.jpeg)

https://reurl.cc/vd37za

https://reurl.cc/OkWxZX

推動單位:教學發展中心(文興樓四樓410) 承辦人員:李孟穎(分機11131) E-mail:<u>mylee2@pu.edu.tw</u>